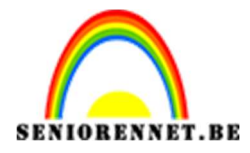

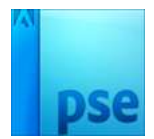

# <u>Abstract</u>

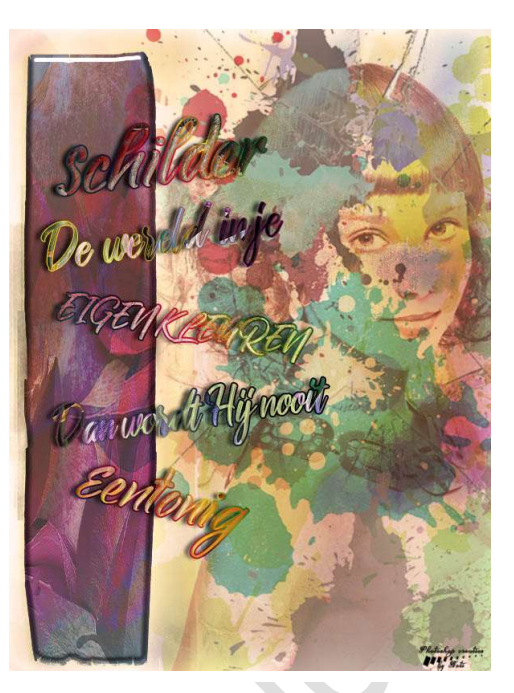

**Benodigdheden:** Achtergrond (1 - 10), Dame (1 - 9), gebroken glas (1 - 7), Penseel: Gebroken glas, Grunge, masker, splatter, Masker

https://drive.google.com/drive/u/0/folders/1prQJw-SXdJyr4q0l0JbtCGy-L09Hr5-a

Dit lesje bestaat uit 3 delen.

## 1. Schetseffect maken

Open een afbeelding naar keuze.
 Dupliceer deze laag (CTRL+J) en noem deze Achtergrond kopie.

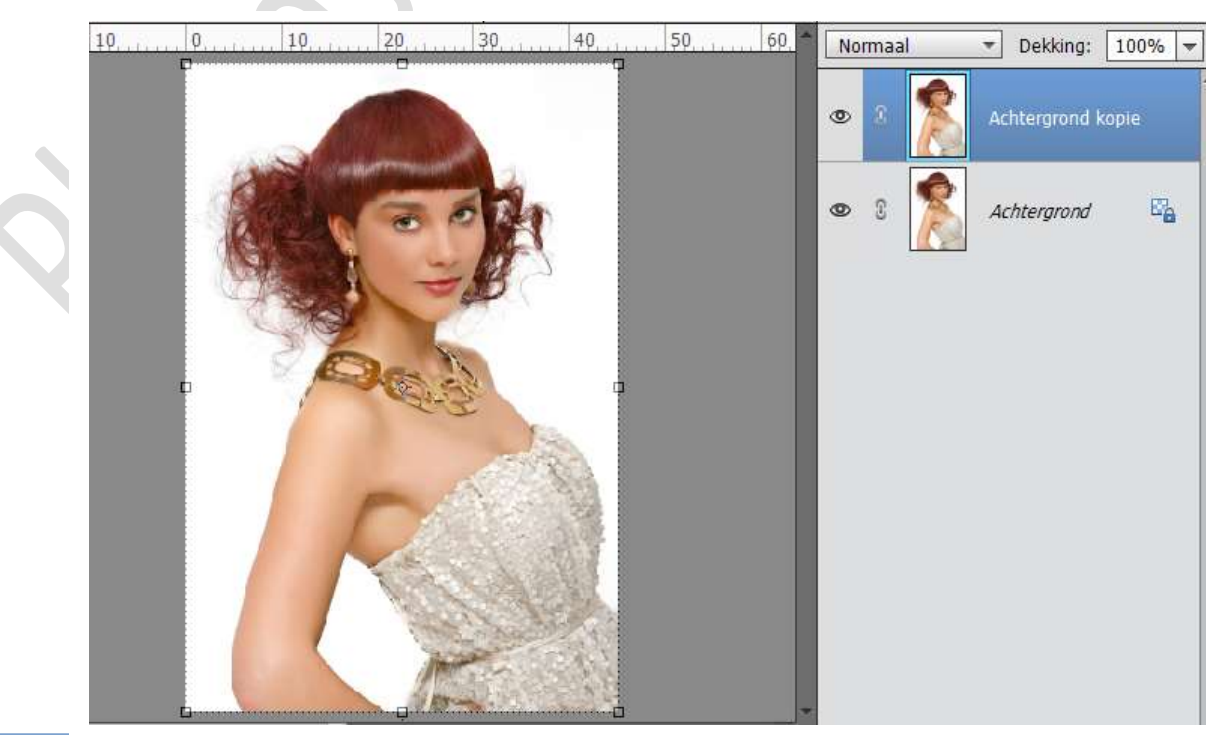

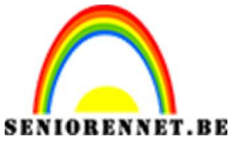

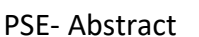

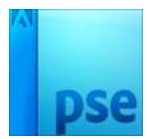

2. We gaan van **deze laag kleur weg nemen**. Ga naar Verbeteren → Kleur aanpassen → Kleur verwijderen of gebruik de sneltoets: Shift+CTRL+U

We bekomen een zwart witte afbeelding.

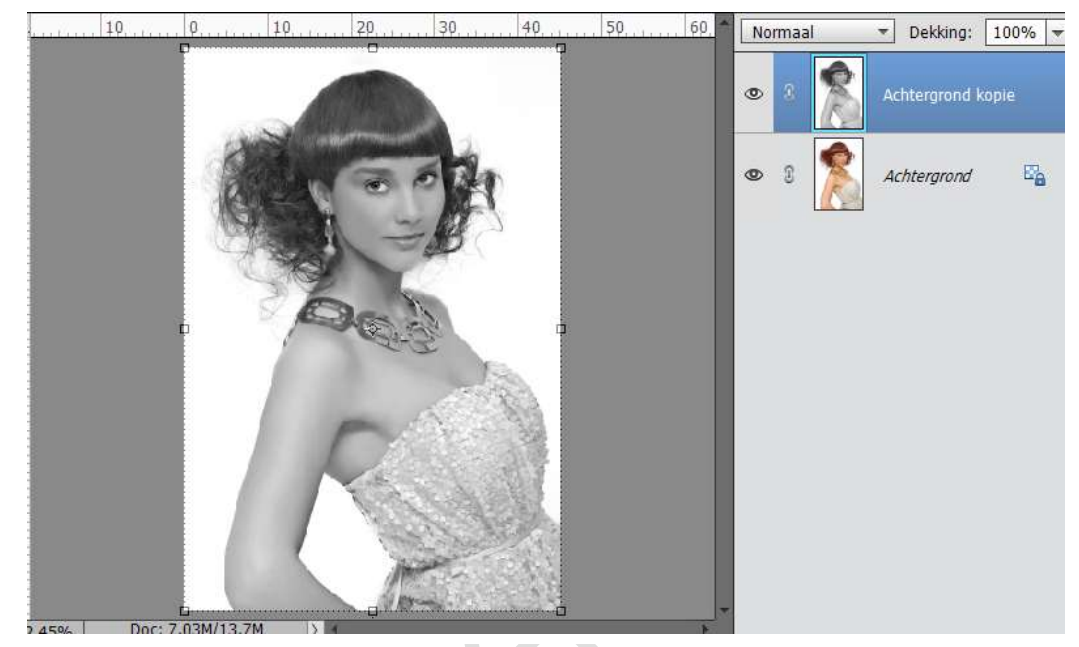

3. Dupliceer deze zwart witte laag. Ga naar Filter → Aanpassingen → Omkeren of gebruik de sneltoets: CTRL+I

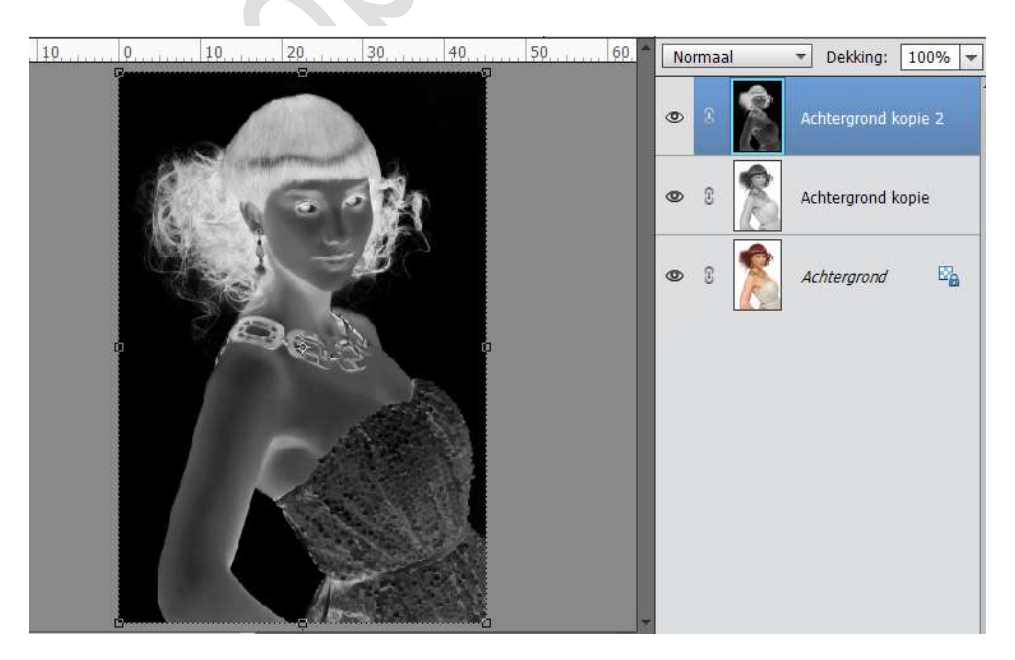

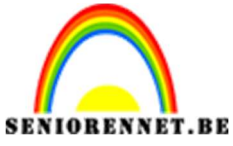

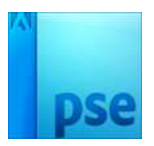

PSE- Abstract Zet de laagmodus van deze laag op Kleur Tegenhouden.

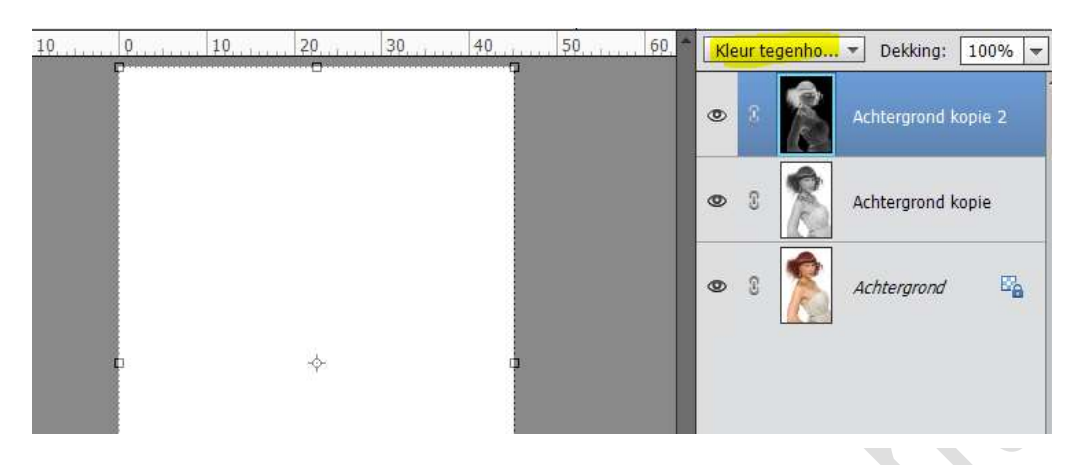

 Ga naar Filter → Vervagen → Gaussiaans Vervagen → kies een hoge waarde, bv. 45 pixels, de afbeelding is bijna gelijk aan de originele afbeelding.

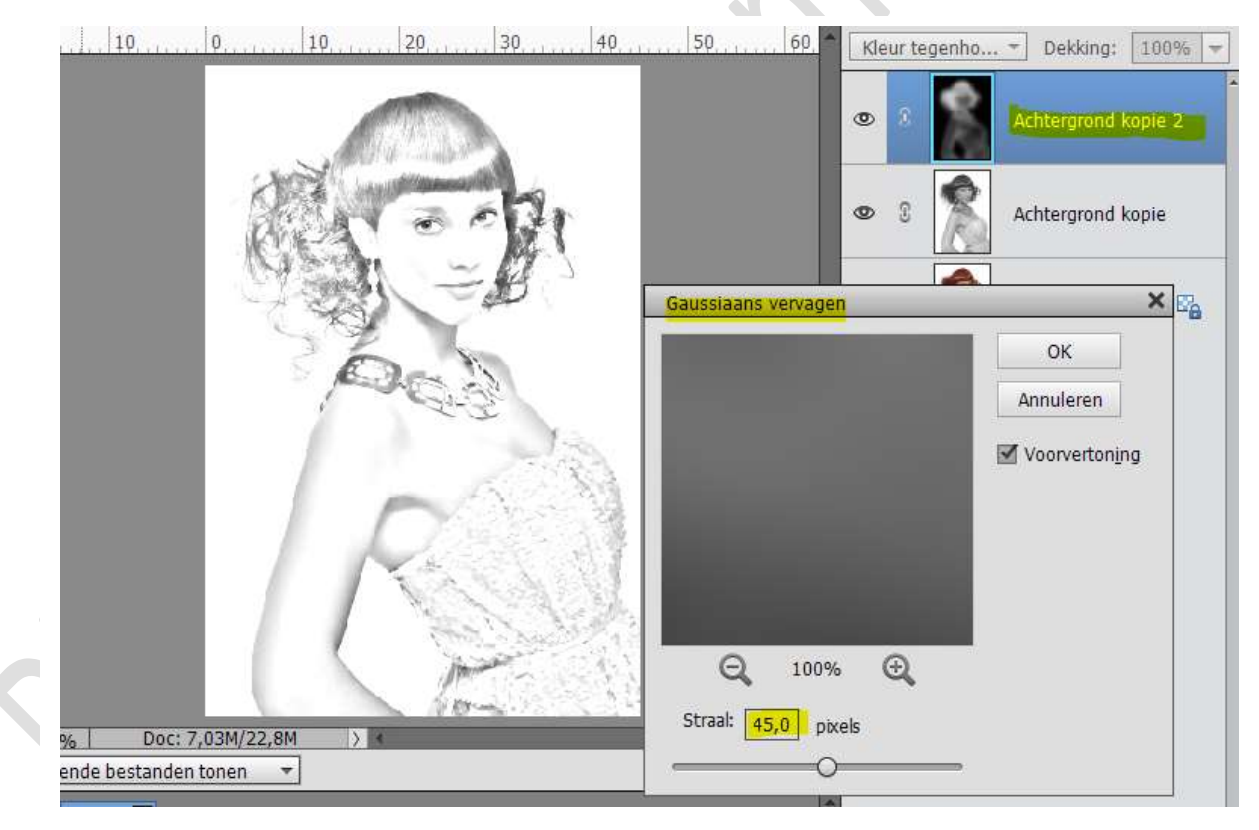

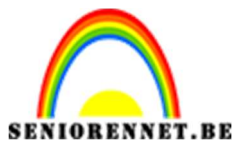

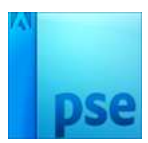

# 5. Ga naar Aanpassingslaag → Niveaus → pas deze wat aan zodat deze iets donkerder komt.

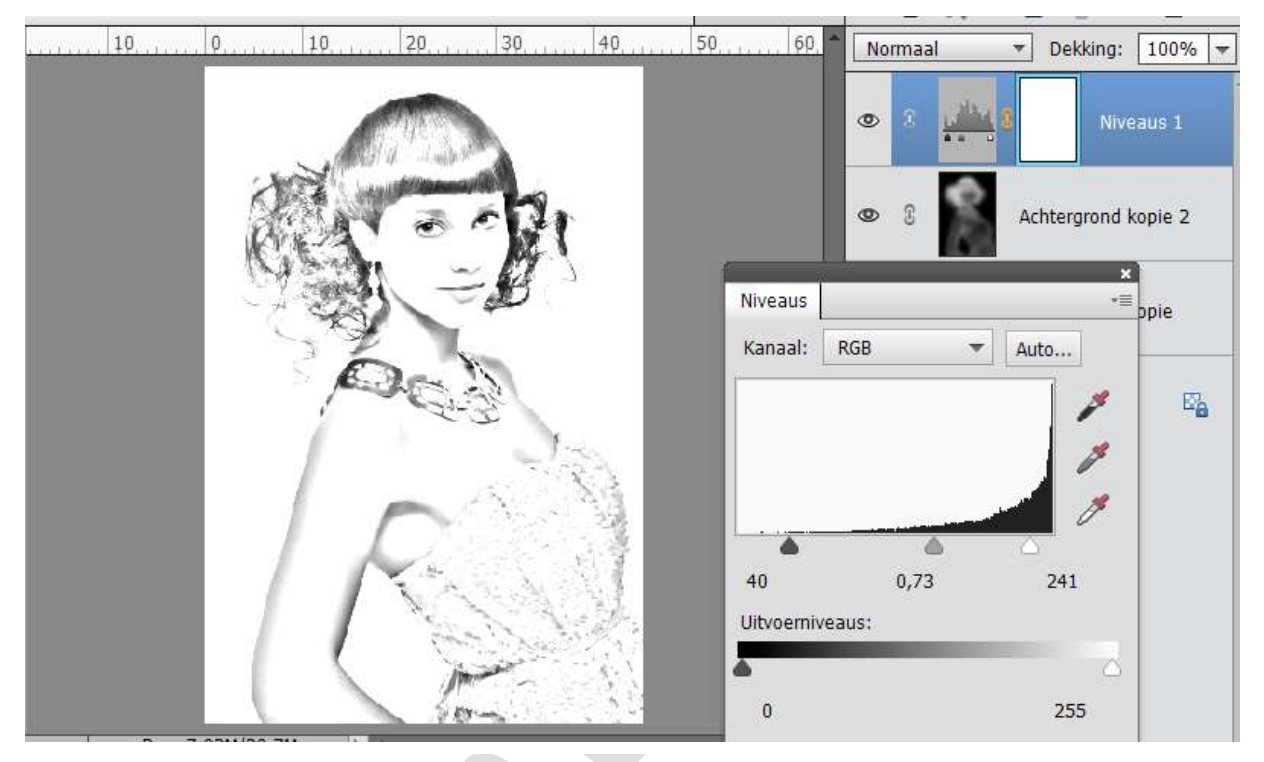

Zet de **Laagmodus** van deze Aanpassingslaag op **Vermenigvuldigen** en de **dekking op 40%** 

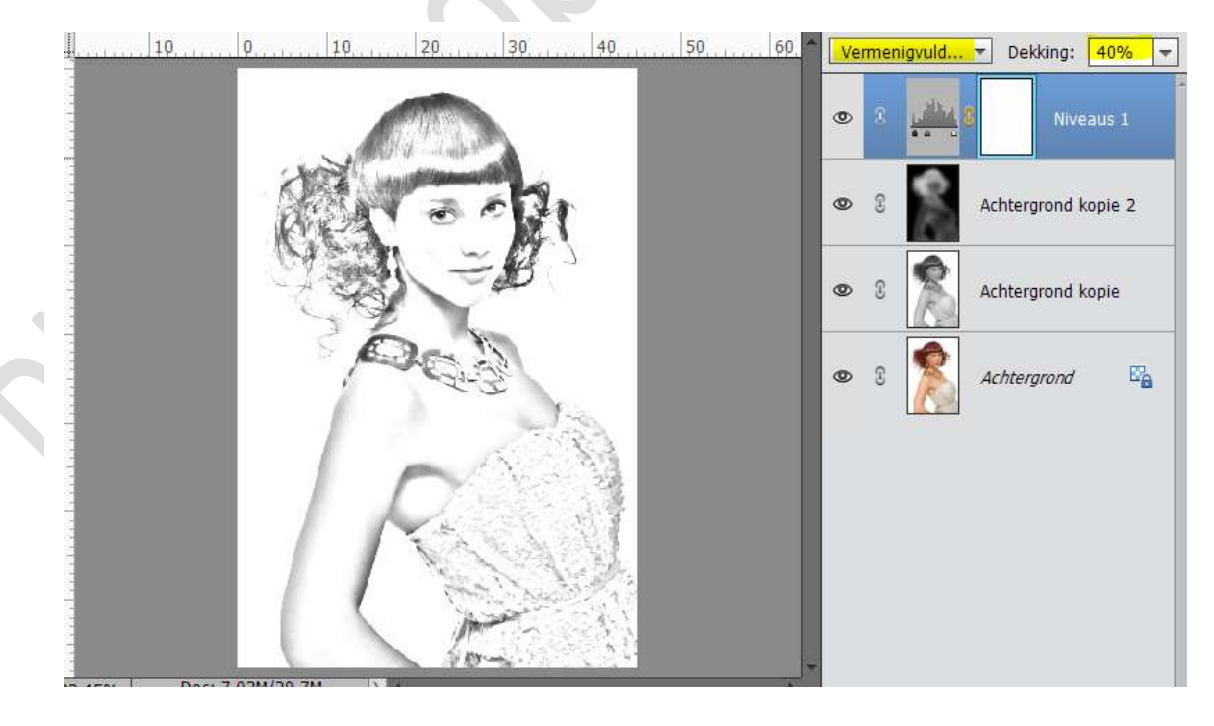

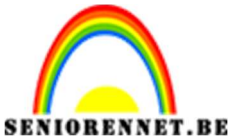

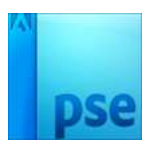

6. Activeer de Achtergrondlaag, waar de foto gekleurd is. Dupliceer deze en noem deze kleur.

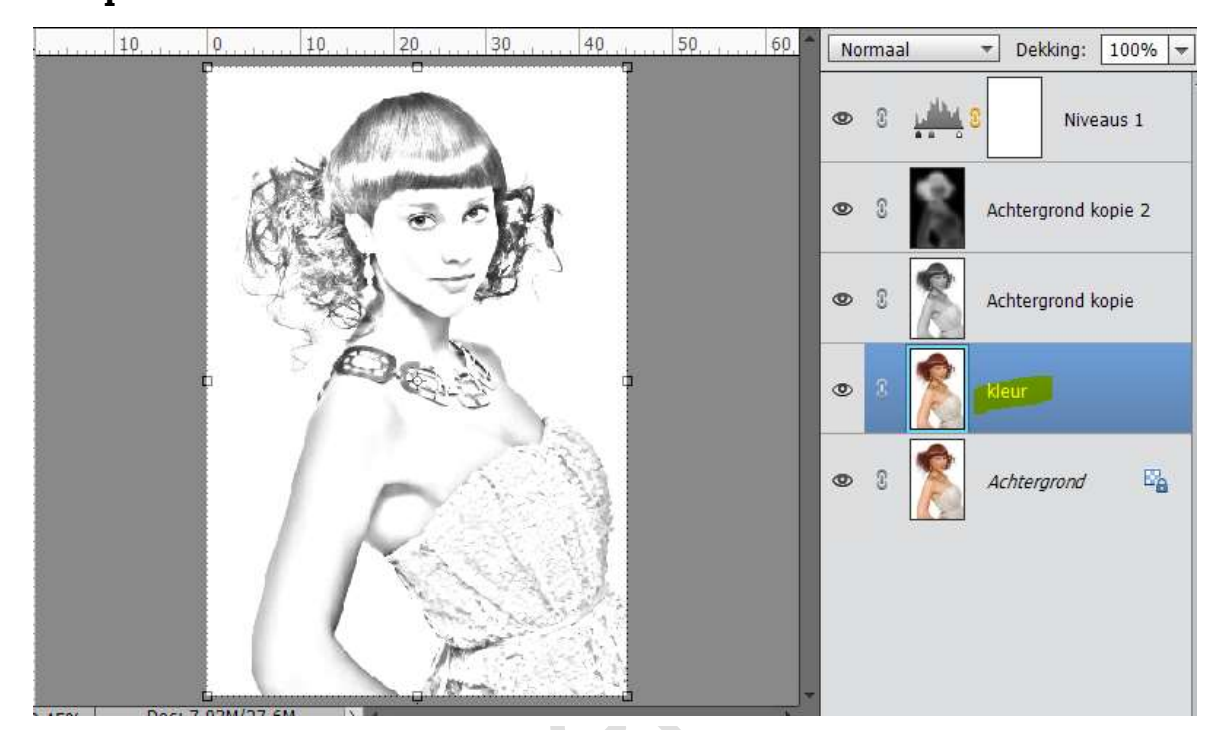

7. Plaats deze laag "Kleur" bovenaan in het lagenpalet.

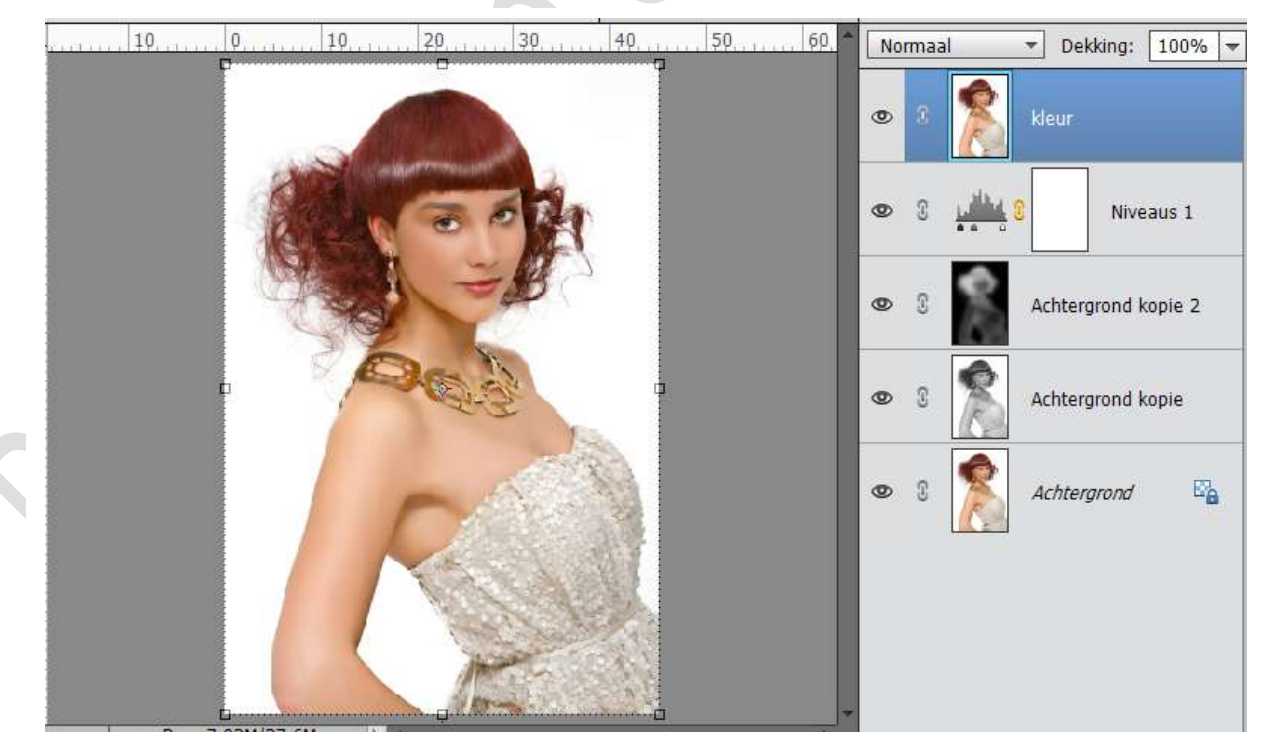

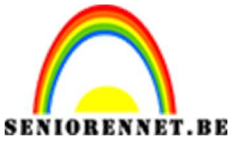

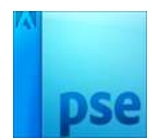

8. Wijzig de **laagmodus** van de laag Kleur op **Kleur** en de **dekking op 50%.** 

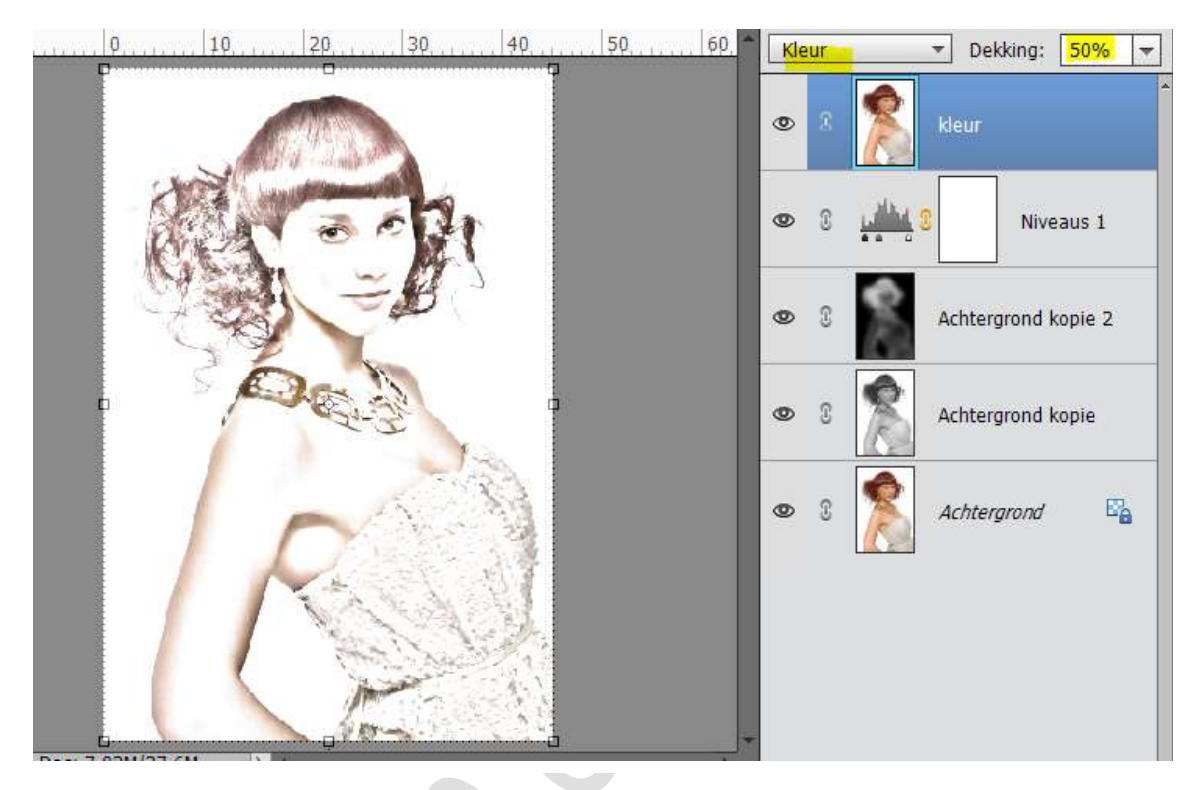

9. U kan ook op een andere manier kleur geven.
Sluit het oogje van de laag Kleur.
Voeg een Aanpassingslaag 'Volle kleur' toe, kies een kleur naar keuze.

Zet de Laagmodus van deze laag op Kleur.

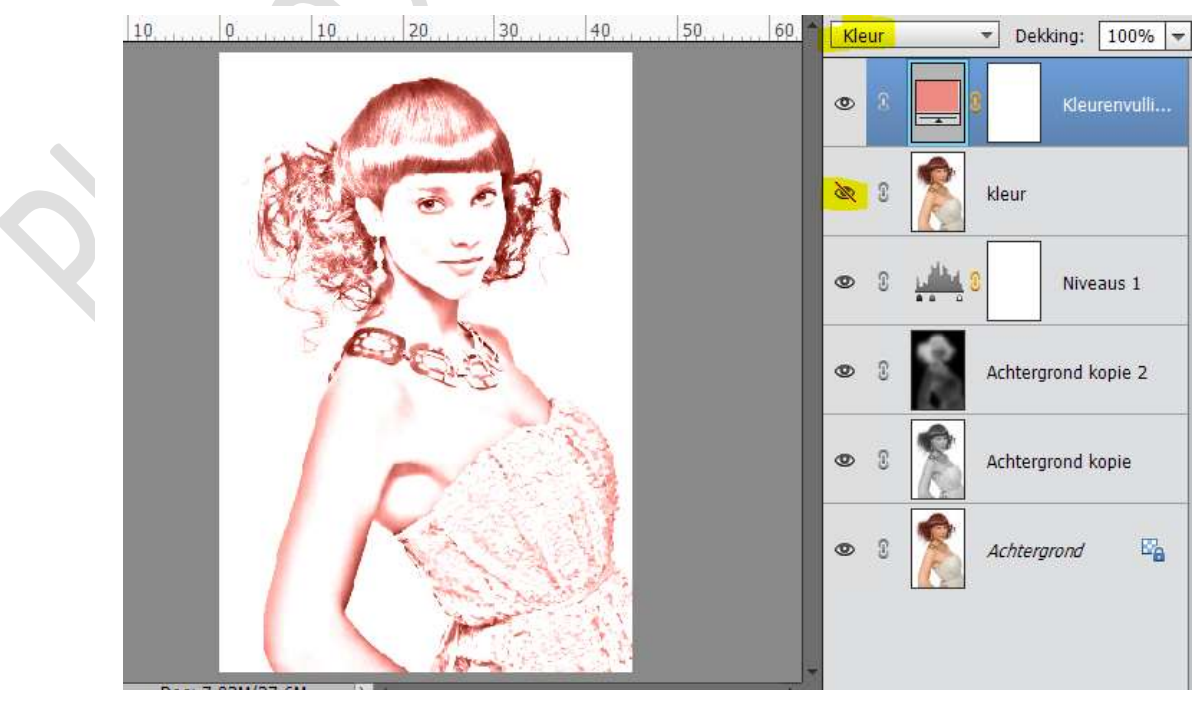

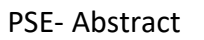

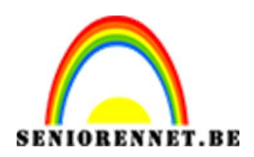

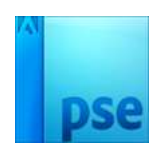

10. U kan ook op een andere manier kleur geven.
Sluit het oogje van de "Aanpassingslaag Volle kleur".
Voeg een Aanpassingslaag 'Verloop' toe, kies een Verloop
Spectrum – Lineair Verloop – Hoek: 135°.
Zet de Laagmodus van deze laag op Kleur.

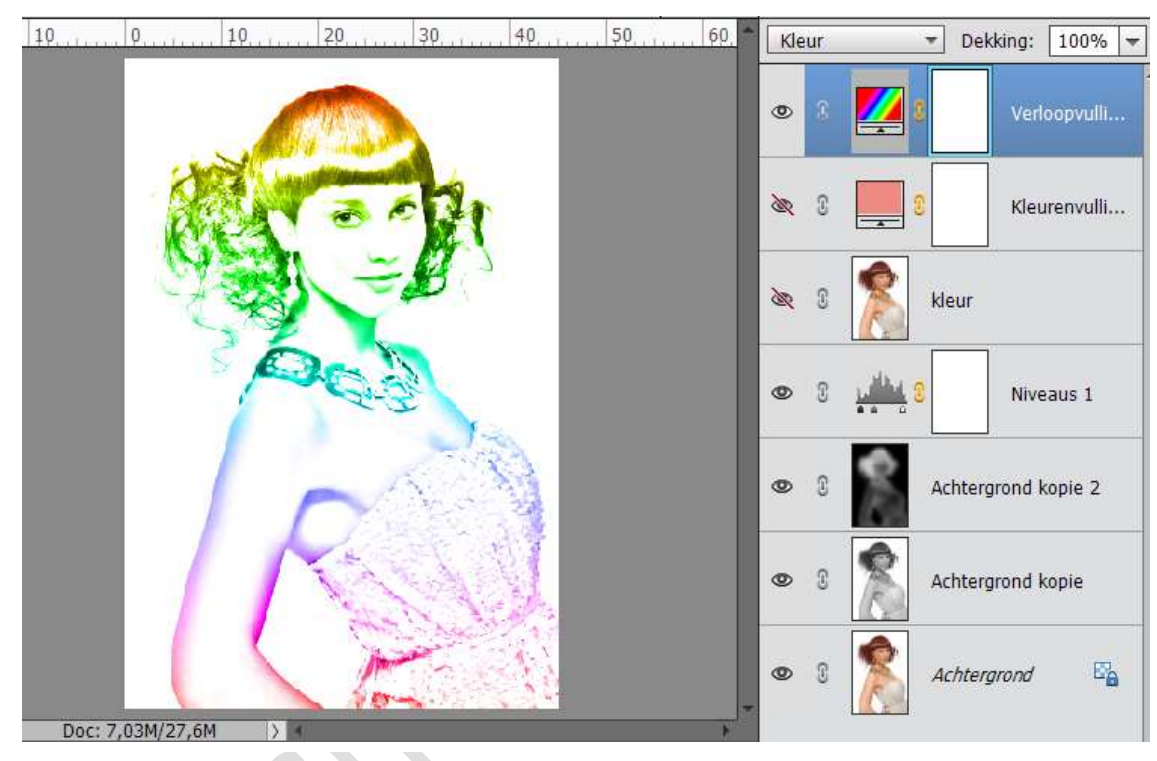

We zijn klaar met eerste deel, sla deze op als PSD deel 1

# 2. Afbeelding abstract maken.

- 1. Open de PSD deel 1 en sla deze op als PSD deel 2.
- 2. Sluit het oogje van Verloopdekking, open het oogje van kleurvulling.

**Dupliceer** de **Achtergrond laag** (originele laag) en plaats deze **bovenaan** het lagenpalet.

3. Hang een laagmasker aan en vul deze met zwart.

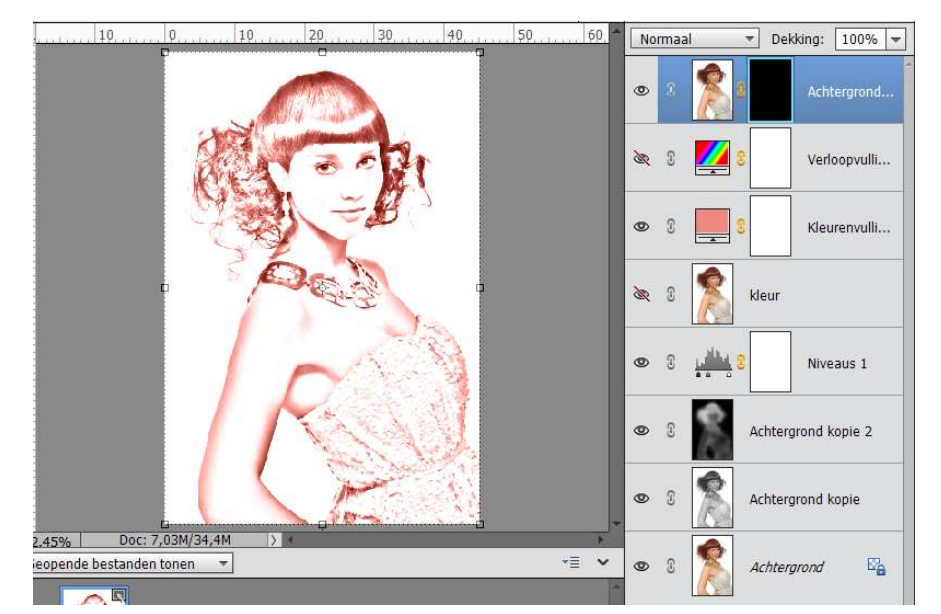

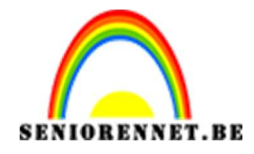

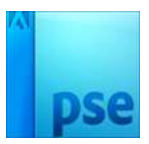

#### 4. Zet de **laagmodus op Fel Licht** Neem een **zacht wit penseel** en ga over **de ogen en de lippen** op deze terug te halen.

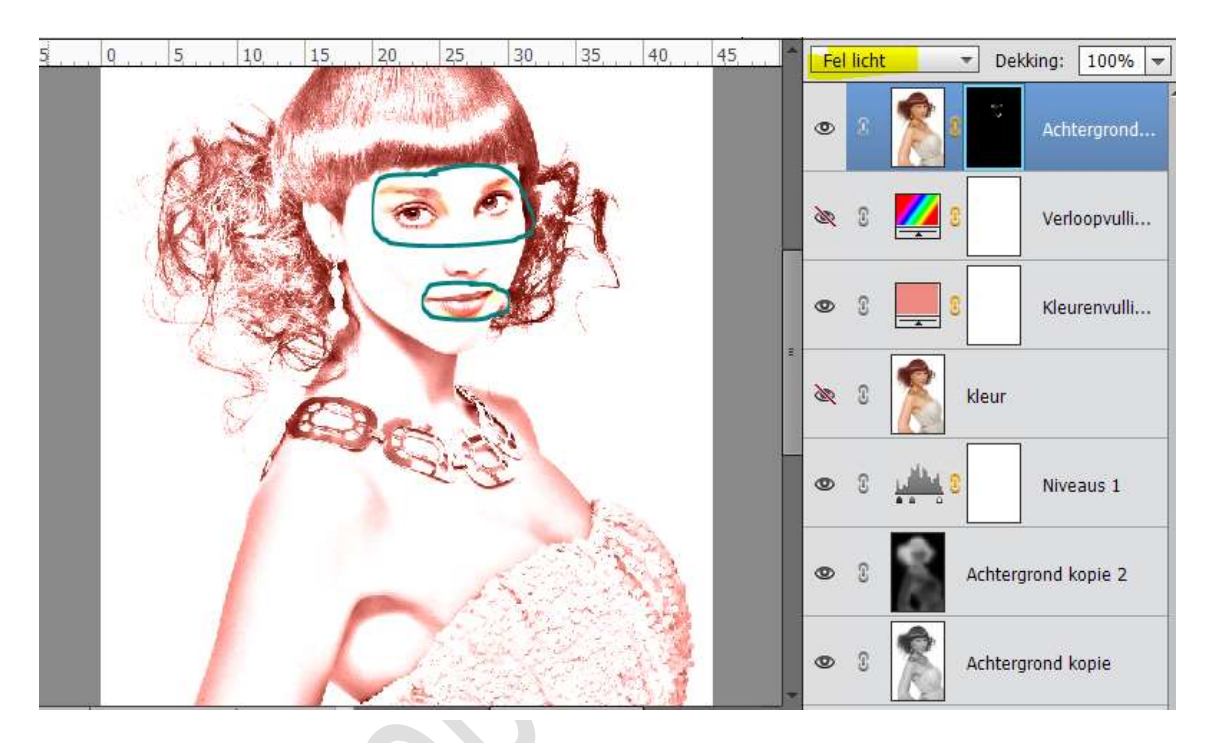

 Plaats nu een png met gebroken glas als bovenste laag. Speel daarmee zodat u de ogen blijft zien. Doe CTRL+L (Niveaus) het wat zwarter maken.

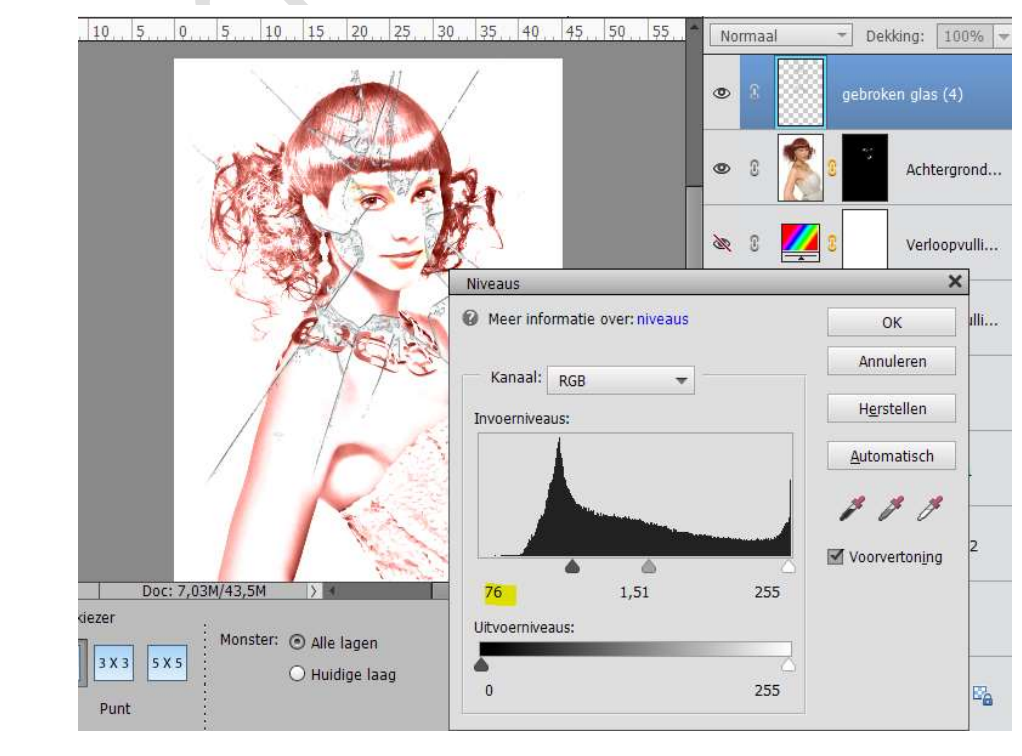

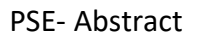

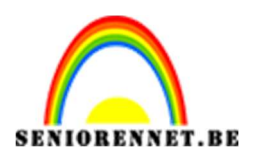

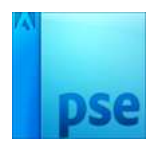

6. Hang een laagmasker aan de PNG-glas. Met Grungepenseel de overtollige plekken weghalen. Gebruik je eigen fantasie. Of gebruik glaspenselen.

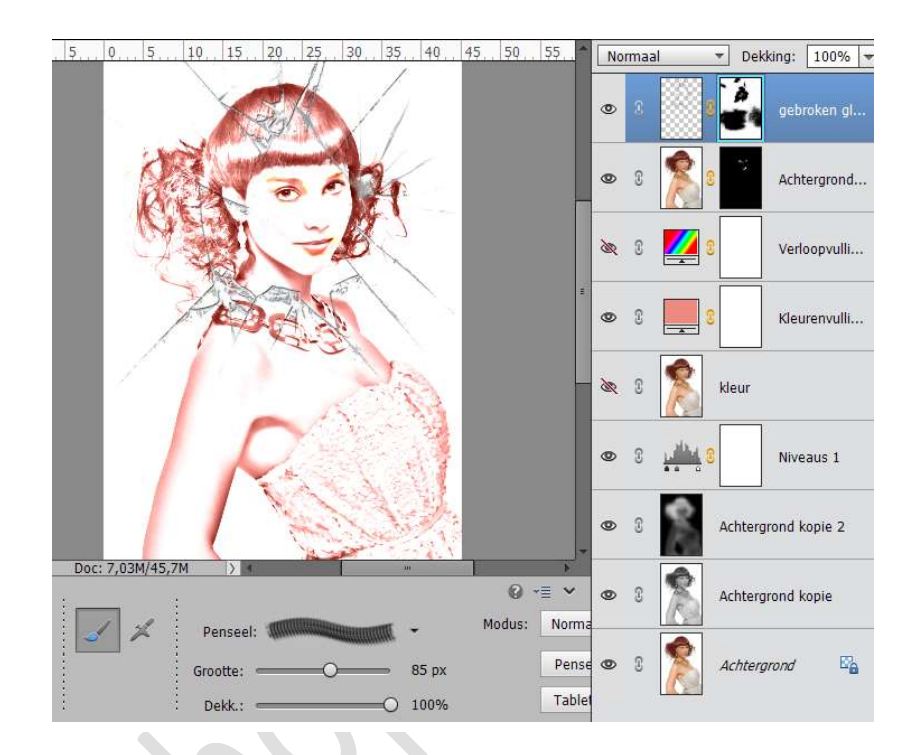

 Maak nu verschillende lagen met verfspatters en zet de laagmodus op Vermenigvuldigen of op laagmodus naar keuze. Wissel veel van penseel en grootte en kleuren. Oppoetsen met laagmaskers.

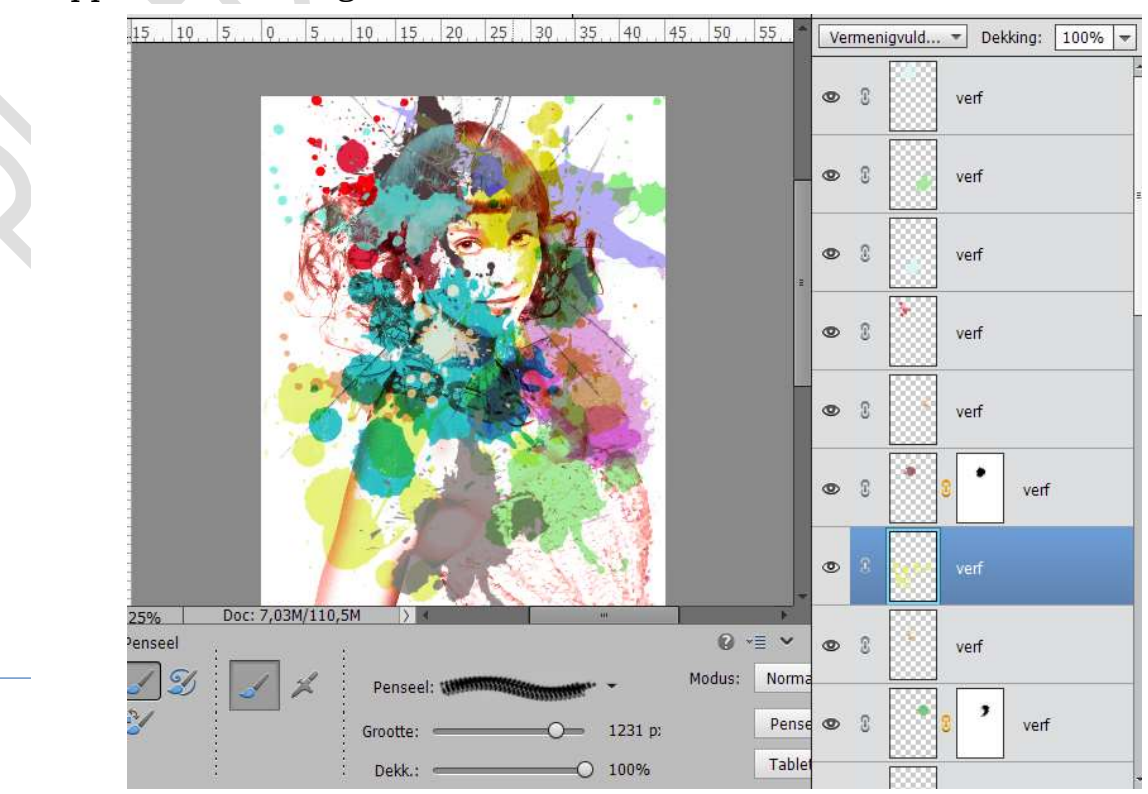

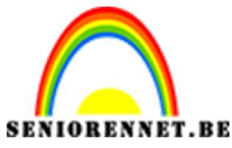

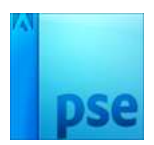

8. Sla dit document op.

## 3. <u>Maken van een abstract kaartje</u>

- 1. Open een nieuw document van 600x 800 px 72 ppi witte achtergrond. Noem dit document Abstracte kaart.
- 2. Plaats een **nieuwe laag** en noem deze **Lichtgrijs**. Vul deze laag met **#b6b7bb**.

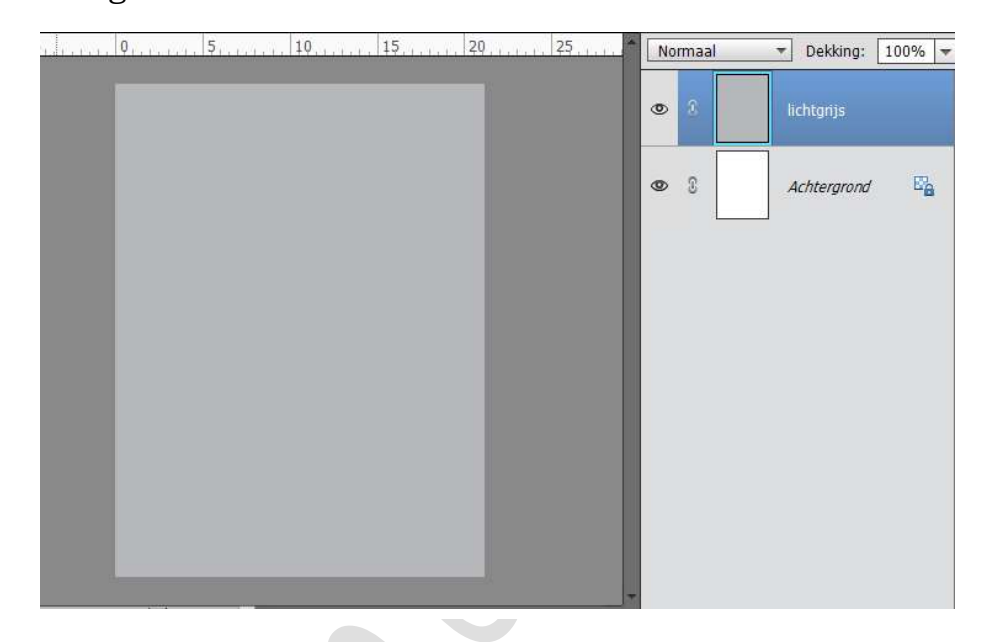

Geef deze laag een Gloed Binnen.
 Grootte: 50 px – Dekking: 75% - Kleur: wit

| ,,,,,,,,,,,,,,,,,,,,,,,,,,,,,,,,,,,,,, | 20                                                          | Normaal         | ▼ Dekking: 100% ▼ |
|----------------------------------------|-------------------------------------------------------------|-----------------|-------------------|
|                                        |                                                             | © 8             | lichtgrijs 🎋      |
|                                        |                                                             | 9 8             | Achtergrond       |
|                                        | Stijlinstelling                                             |                 | ×                 |
|                                        | Meer informatie over     Voorvertoning     Belichtingshoek: | er: laagstijlen |                   |
|                                        | 🕨 🗌 Slagschaduw                                             |                 | Wit               |
|                                        | Gloed                                                       |                 |                   |
|                                        | Grootte:                                                    |                 | - 50 px           |
| 1% Doc: 1,37M/0 bytes >                | Dekking:                                                    | <del>`</del> O  | - 75 %            |

4. Open de PSD deel 2.
Selecteer alle lagen.
Doe Shift+CTRL+Alt+E
Activeer de samengestelde laag.

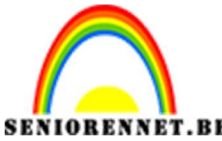

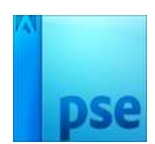

PSE- Abstract Doe **CTRL+A** en kopiëren met **CTRL+C**. Ga terug naar werkdocument en doe **CTRL+V Pas de grootte aan.** 

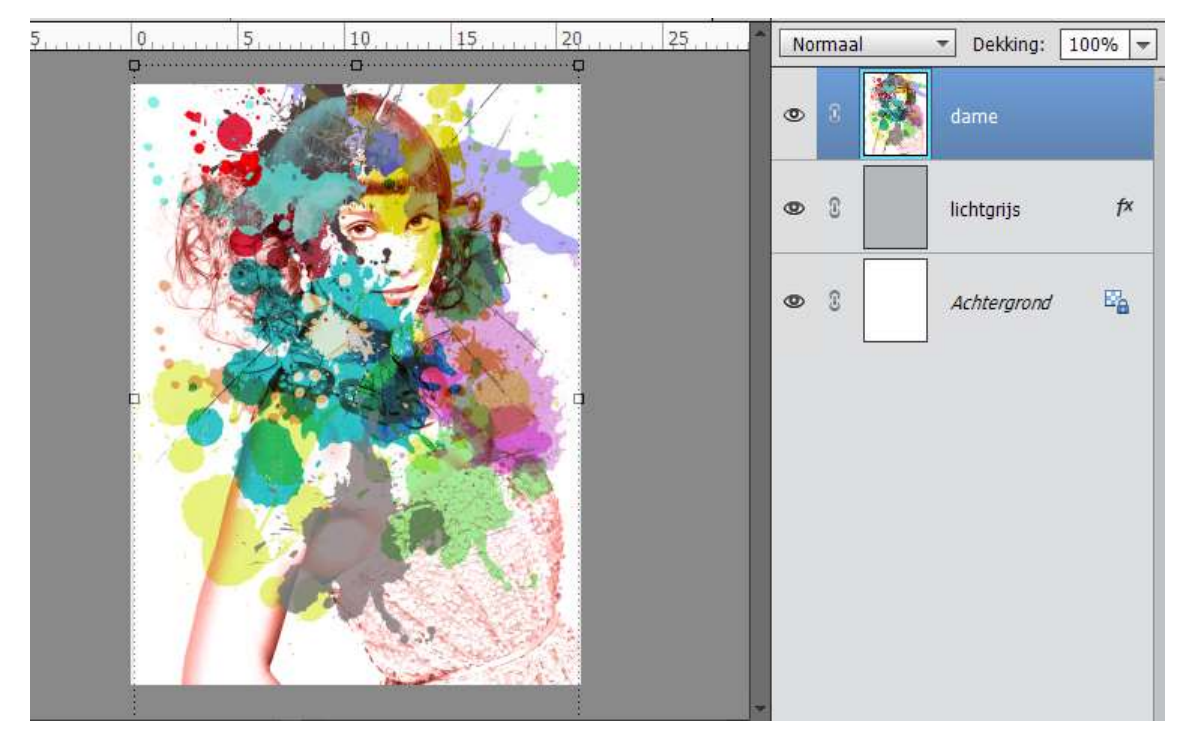

Schuif de dame naar rechts.
 Zet de modus op Vermenigvuldigen en de dekking op 65%

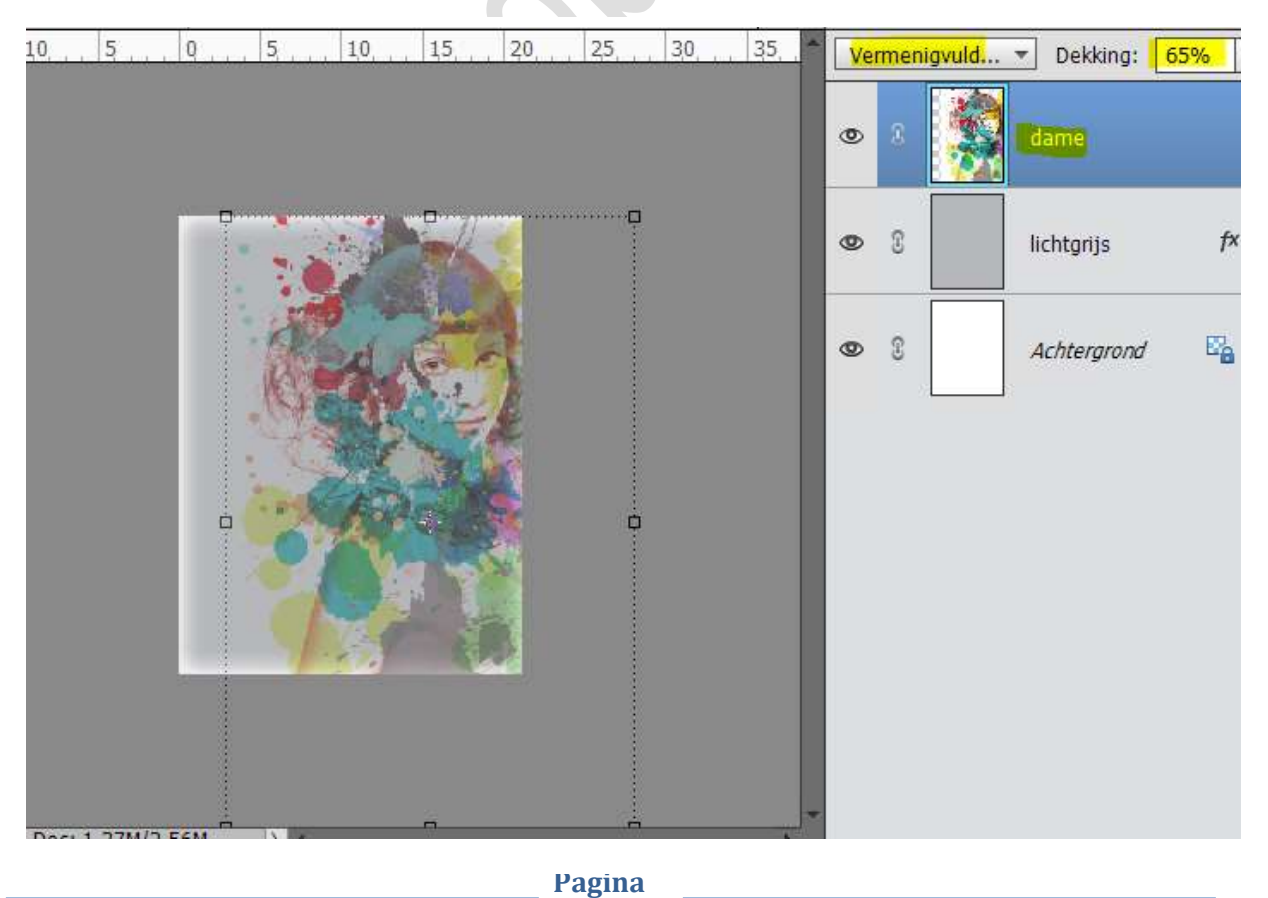

11

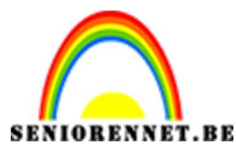

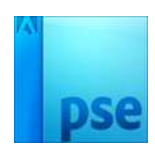

6. Open het zwarte masker.
Kopieer en plak het op je werkje.
Doe CTRL+T, Laag 90° rechtsom draaien.
Versmallen en links plaatsen.

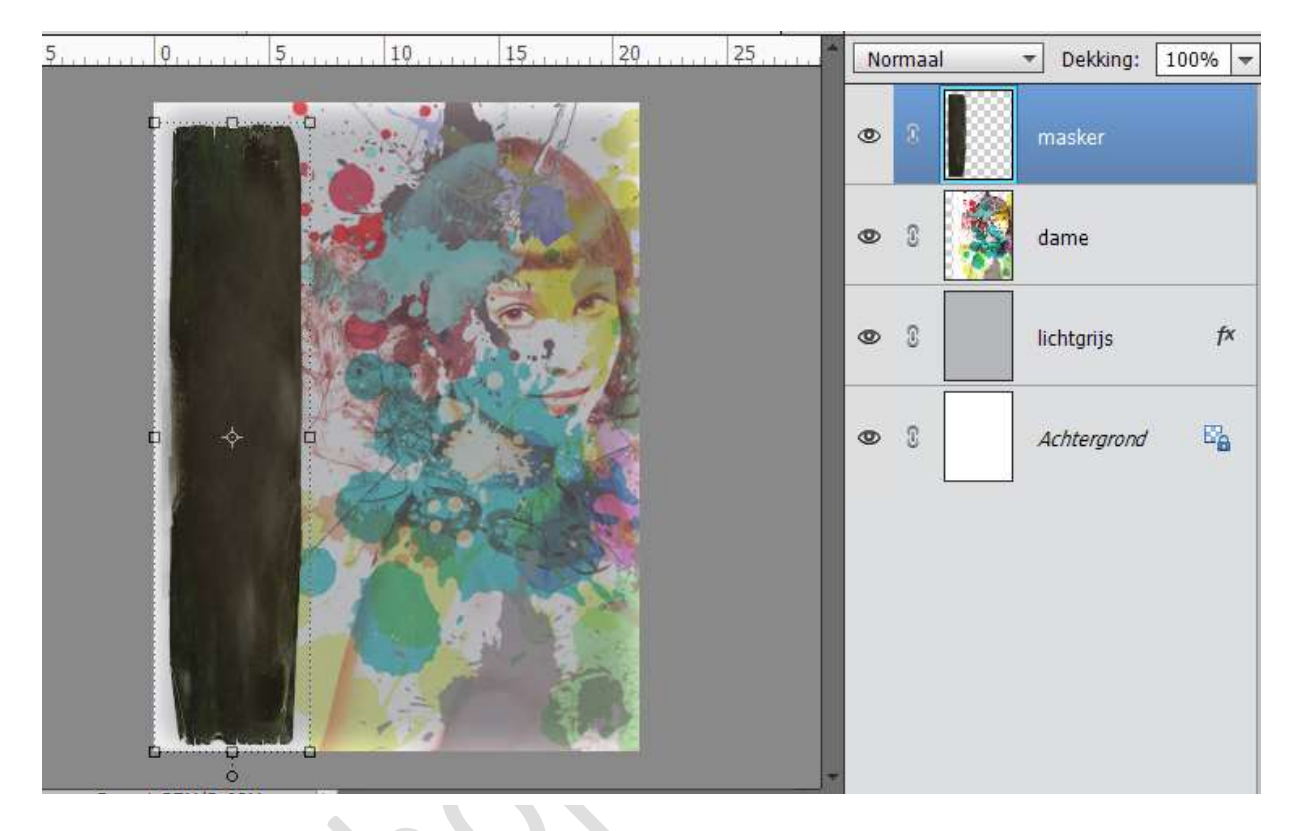

7. Geef het **masker een lichtgrijze kleur**, anders wordt werkje te donker.

Doe **CTRL+klik** op de laag met masker.

Vul de selectie met lichtgrijze kleur, zoals het lichtgrijze achtergrond.

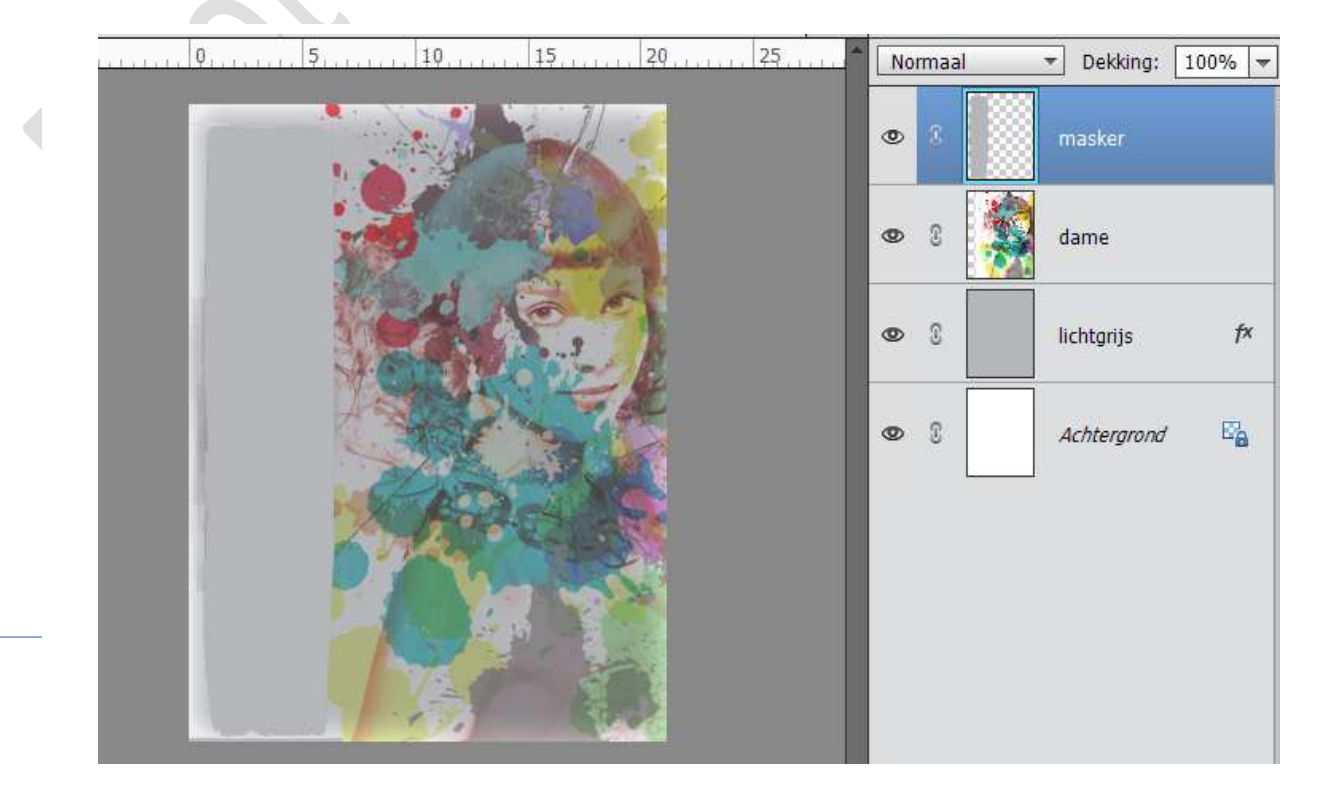

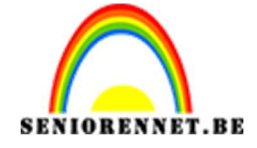

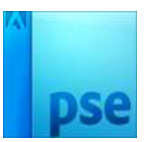

 Kopieer nu ook een kleurige achtergrond en plaats hem boven alle lagen.

Maak een **Uitknipmasker** met maskerlaag. Zet de **dekking op 65%** 

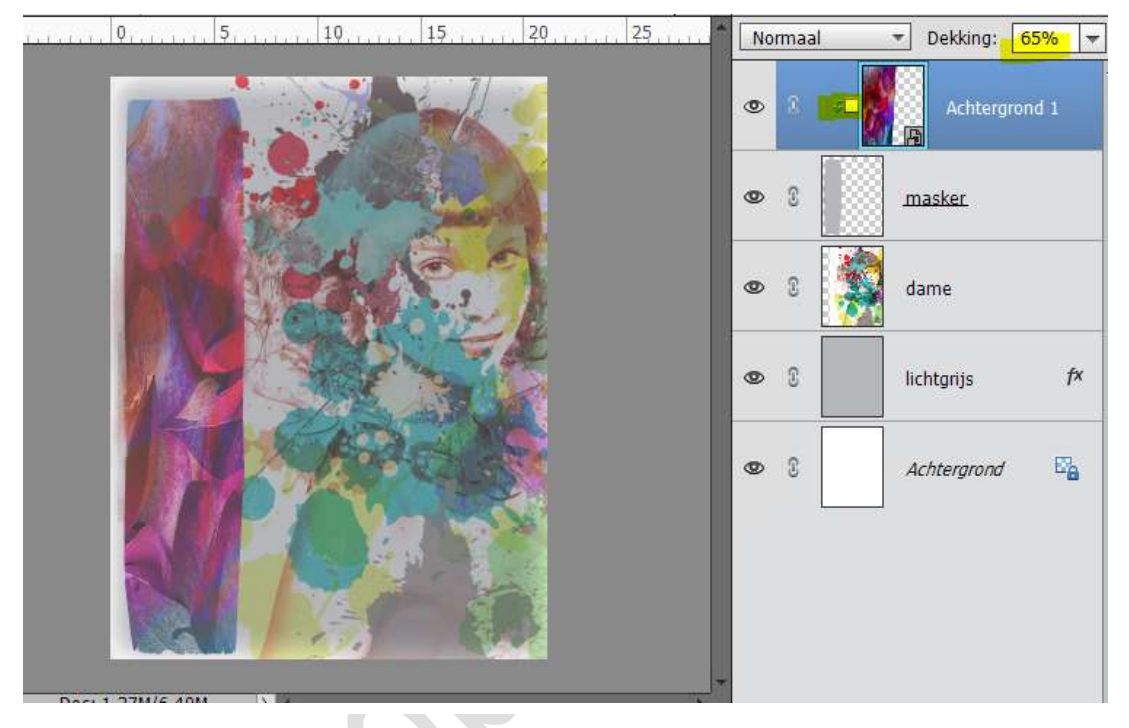

9. Plaats **boven de laag Lichtgrijs** een **Achtergrond naar keuze**. Zet de **dekking Bedekken** en pas de dekking aan naar eigen keuze.

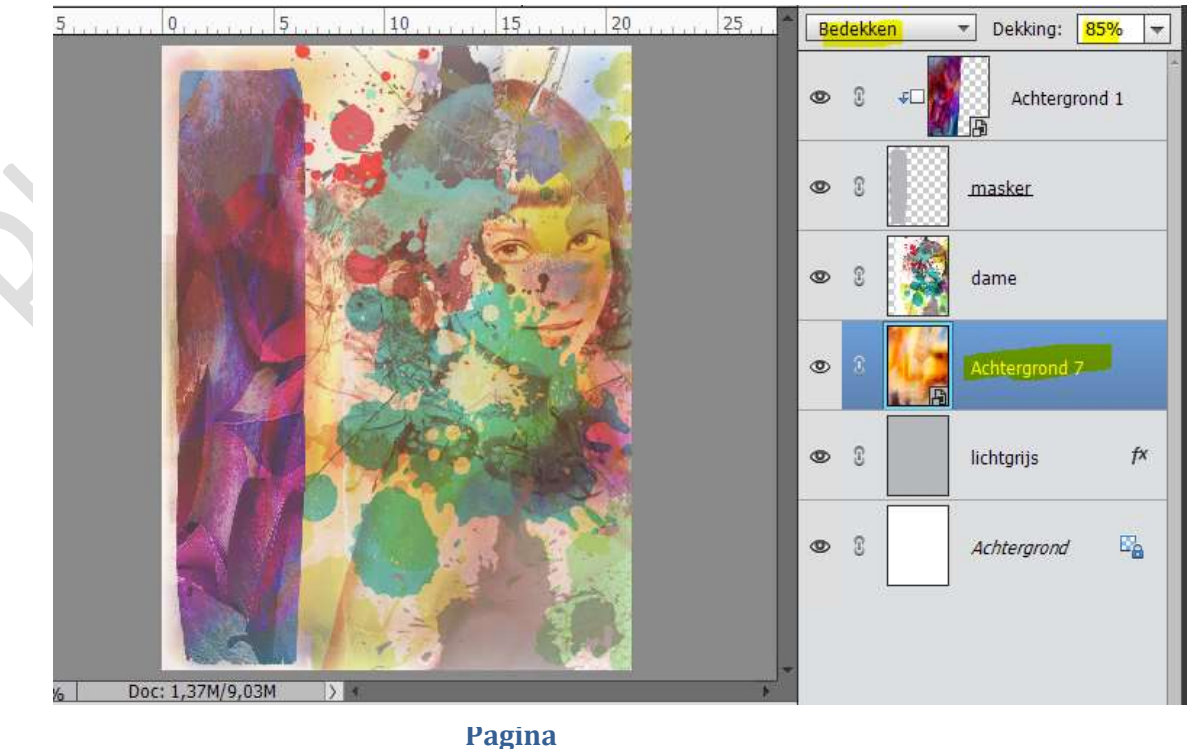

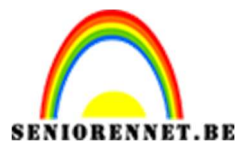

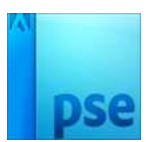

U kan dit ook doen, door gebruik te maken van **Aanpassingslaag** Kleurtoon/Verzadiging.

Pas de kleurtoon aan naar eigen keuze net als de Verzadiging en Lichtheid -  $\square$  Vullen met kleur.

Geef een **Laagmodus Bedekken** of probeer andere die u leuk vindt. Pas ook de **dekking** aan naar eigen keuze.

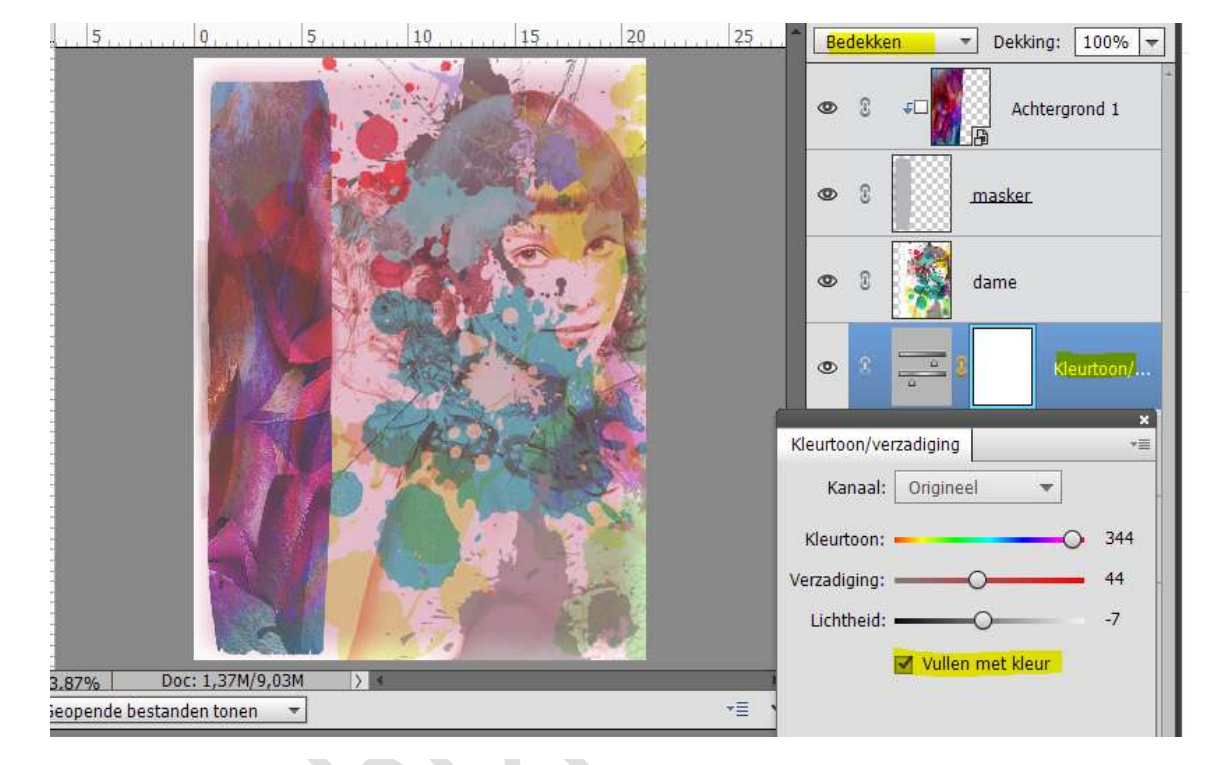

10. Plaats een tekst op naar keuze.

Geef deze een stijl naar keuze, maak eventueel gebruik van Materiaal Achtergrond die je gebruikt in je letter. U kan alle kanten hiermee op.

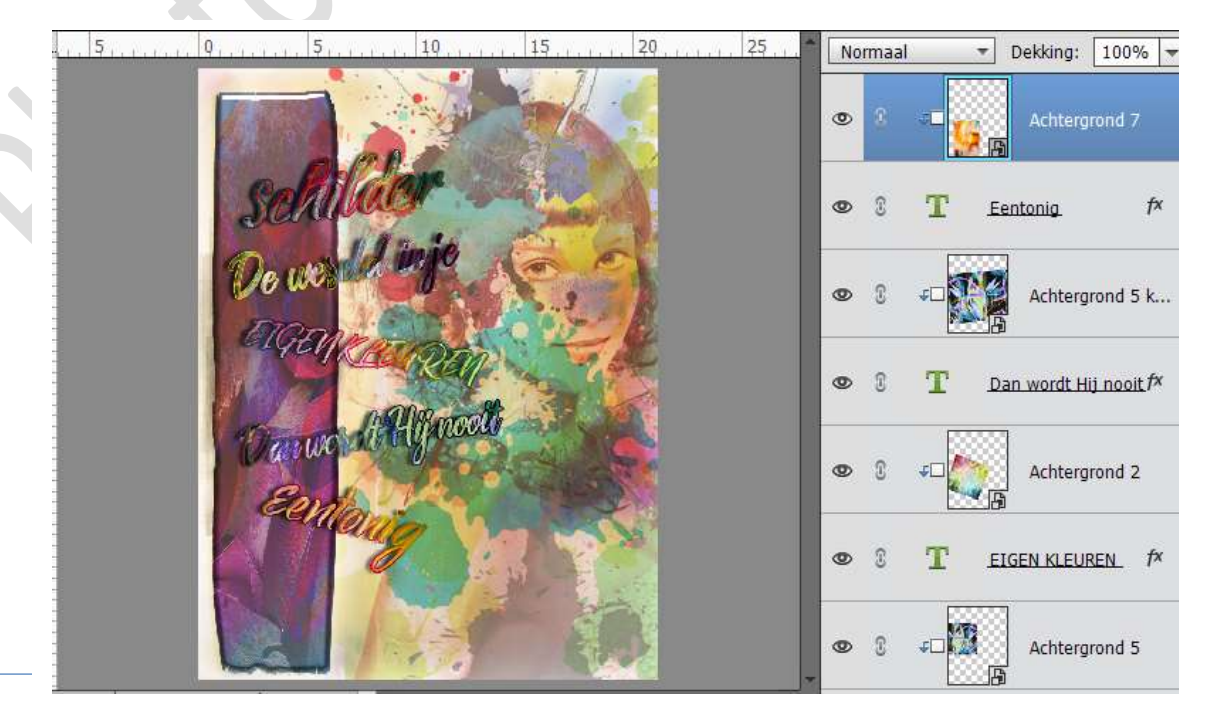

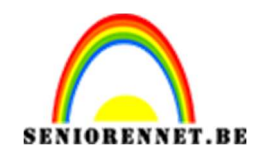

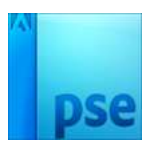

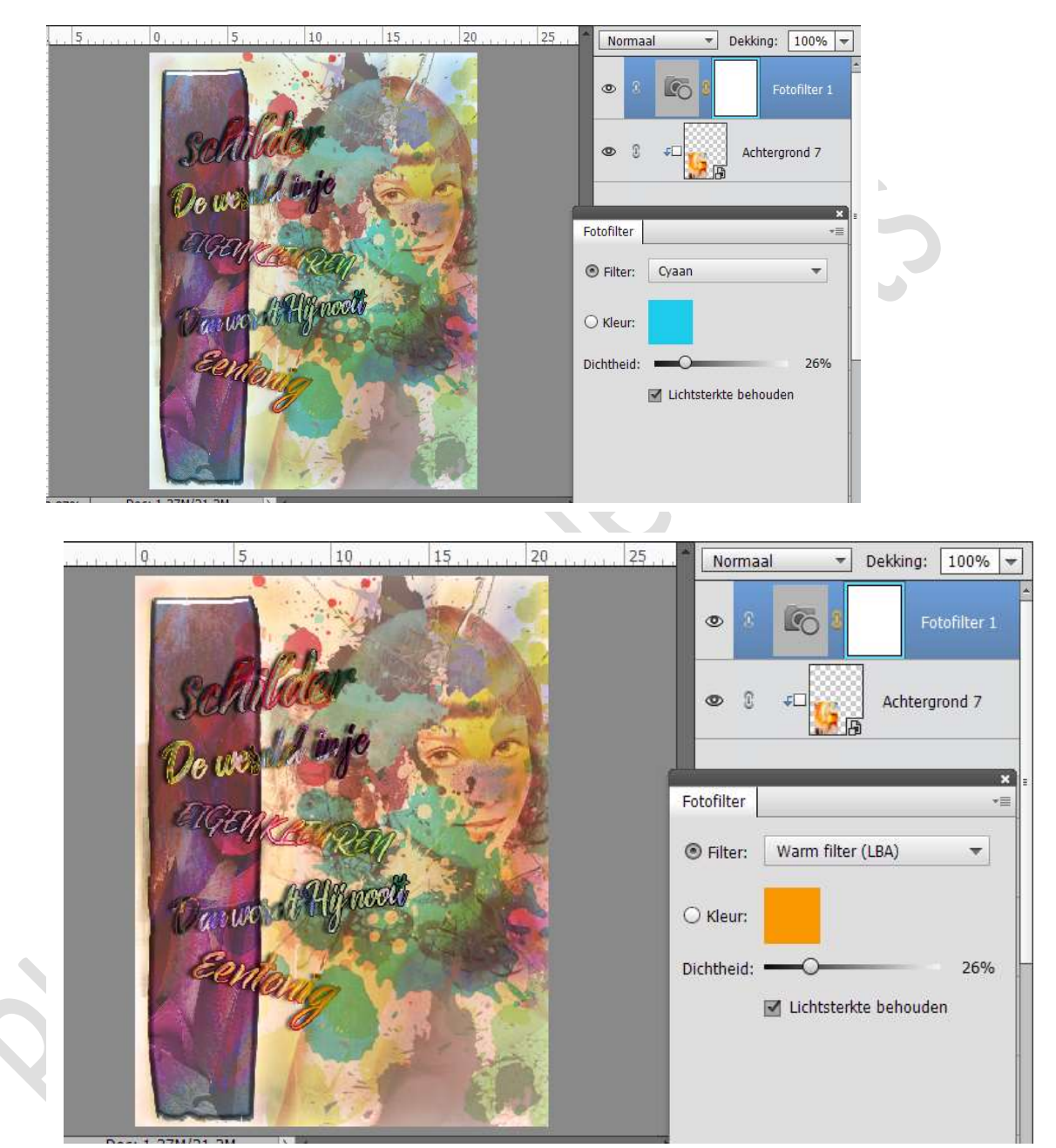

11. Zet bovenaan nog een **Aanpassingslaag Foto-filter** naar eigen keuze.

12. Werk af naar keuze. Vergeet uw naam niet. Sla op als PSD: max. 800 px Sla op als JPEG: max. 150 kb.

Veel plezier ermee NOTI